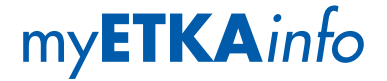

Регистрация RUS CN 注册 登録

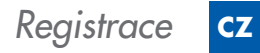

JP

GB

Registration

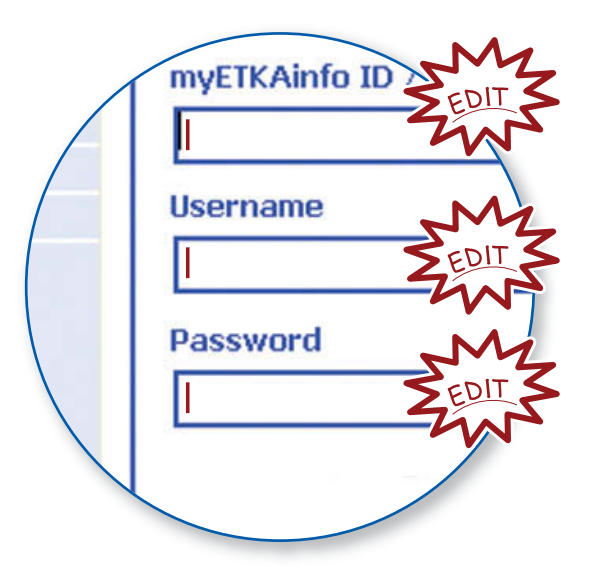

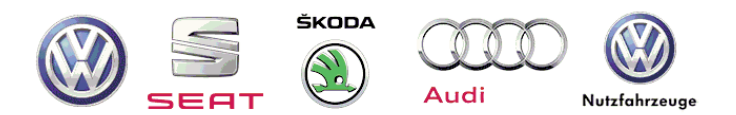

ETKA® is a registered trademark of LexCom Informationssystem GmbH. © 2013 LexCom GmbH, D-80686 München.

LexCom GmbH's systems are in a state of permanent development. For this reason changes can be made at any time to the scope of delivery with regard to design, equipment and technical specifications. No legal commitment is therefore implied by the details, illustrations and descriptions in this online help. Reprinting, reproduction or translation, in whole or in part, are not permitted without written permission of LexCom GmbH. All rights are expressly reserved by LexCom GmbH. Subject to modification without notice.

Concept and design: Pfriemer GmbH. Produced in Germany.

## Содержание I 内容 I 目次 I Obsah I Contents

| Сохранить мои регистрационные данные для ЕТКА | 4 |
|-----------------------------------------------|---|
| 保存我的ETKA ID 账号信息                              | 4 |
| myETKA <i>inf</i> oログインIDの設定                  | 4 |
| Uložte myETKA <i>info</i> ID                  | 4 |
| Store myETKAinfo ID                           | 4 |

#### Создать пользователей для других ЕТКА

| в вашем представительстве                                       | 7 |
|-----------------------------------------------------------------|---|
| 为ETKA的代理建立使用用户                                                  | 7 |
| 他の ETKA ユーザの為のユーザー名作成                                           | 7 |
| Vytvořte uživatele pro další ETKA ve Vašem obchodním zastoupení | 7 |
| Create user accounts for other ETKA users at your dealership    | 7 |
|                                                                 |   |

Сохранить мои регистрационные данные для ETKA 保存我的 ETKA ID 账号信息 myETKAinfo ログイン ID の設定

### Uložte myETKAinfo ID

Store myETKAinfo ID

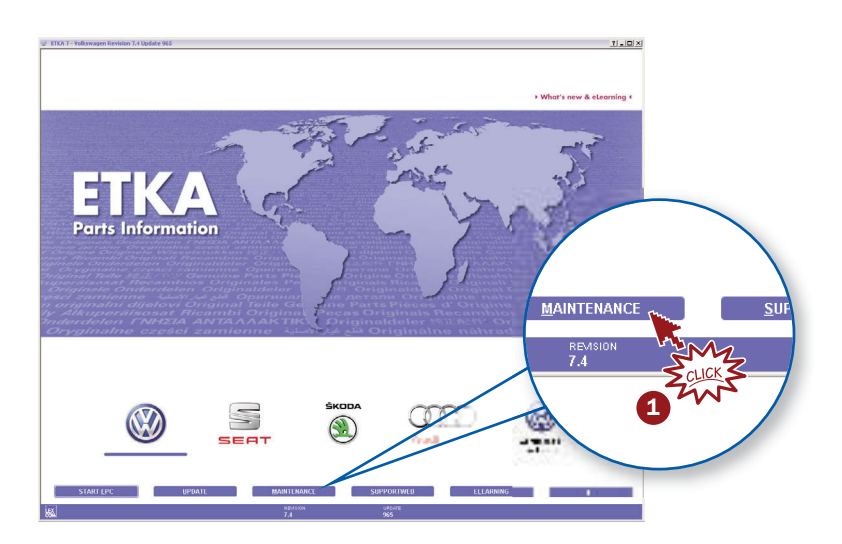

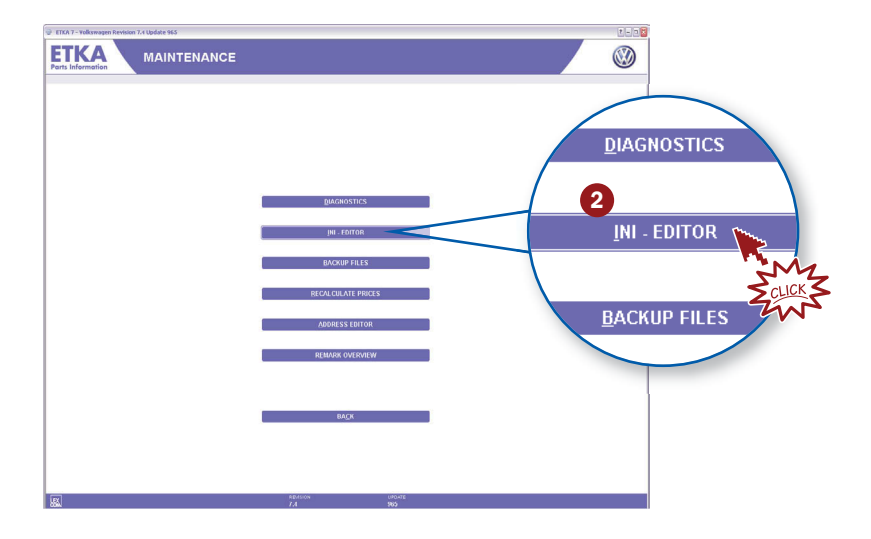

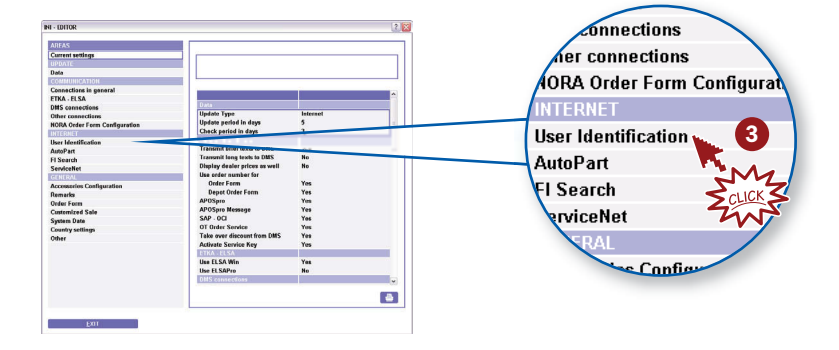

| NY - 19752<br>EXECUTE<br>Territory<br>Constructions<br>Constructions<br>Cons | Access data for hierards Denome Denome Protocol Protocol (Second Color) Protocol Protocol (Second Color) Protocol Protocol Protoc | myETKAinfo ID COLT |
|----------------------------------------------------------------------------------------------------|----------------------------------------------------------------------------------------------------|--------------------|
| EXIT                                                                                                    | <u>1</u> 151                                                                                                    |                    |

Фегистрационные данные для myETKAinfo являются единственными для каждого представительства. Все пользователи ETKA в вашем представительстве пользуются этими данными, но должны создать разные пользовательские имена и пароли.

*Примечание:* Убедитесь в том, что идентификационные данные myETKA*info* доступны во всех установленных марках.

对每一个代理ETKA ID 使用账号是相同的, 但每个代理有自己的使用用户注册名和密码.

提示:请检查是否你的ETKA ID账号在所有的车型界面下都适用.

myETKAinfoのログインIDは、ディーラーごとにユニークなIDです。同じ サイトのディーラーは myETKAinfo IDを共有しますが、ユーザー名とパス ワードはディーラーごとにことなります。

注意:複数のブランドをお使いの場合は、"すべてのブランドを想定"にマ ークを付けてください。

myETKA*info* ID je unikátní identifikace pro každé obchodní zastoupení. Všichni uživatelé ve Vašem obchodním zastoupení sdílí stejné myETKA*info* ID, ale potřebují různá uživatelská jména a hesla.

*Poznámka:* Zajistěte, aby bylo myETKA*info* ID k dispozici ve všech instalovaných značkách.

The myETKA*info* ID is an unique ID for every dealership. All users in your dealership share the same myETKA*info* ID but need different usernames and passwords.

*Note:* Please ensure that the myETKA*info* ID is available for all installed brands.

Создать пользователей для других **ЕТКА** в вашем представительстве

为 ETKA 的代理建立使用用户

他の ETKA ユーザの為のユーザー名作成

# Vytvořte uživatele pro další ETKA ve Vašem obchodním zastoupení

Create user accounts for other ETKA users at your dealership

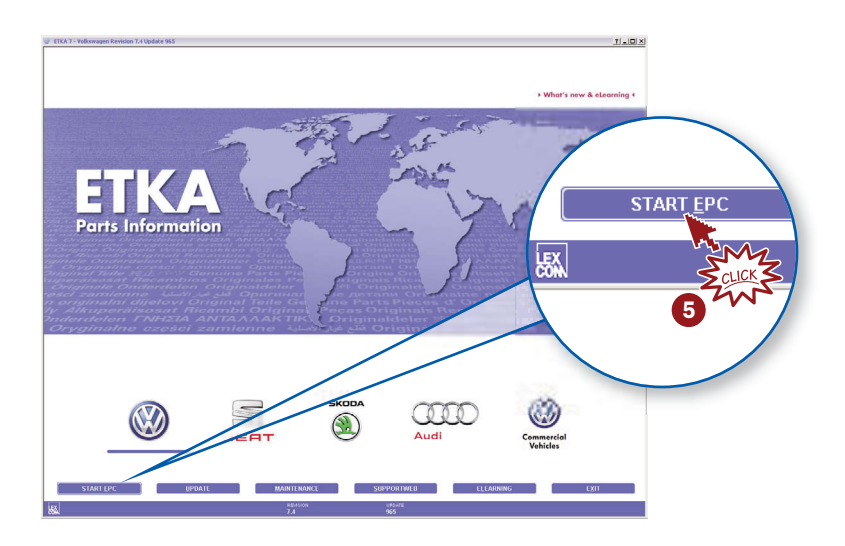

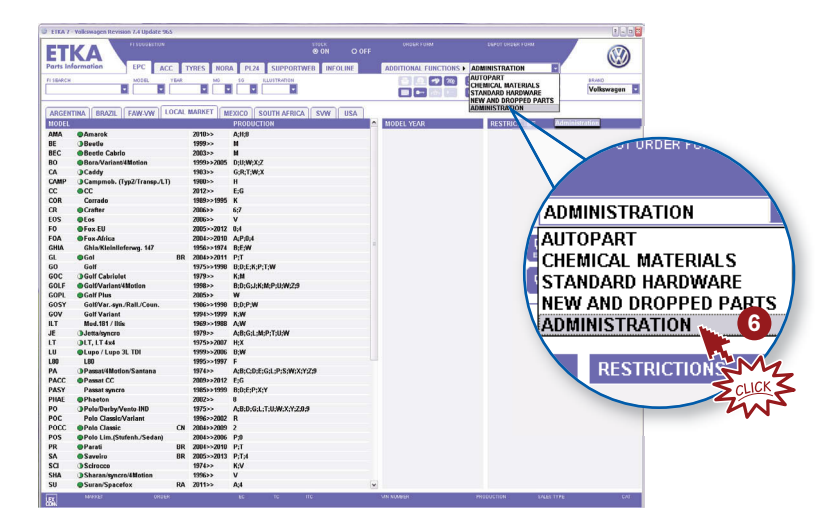

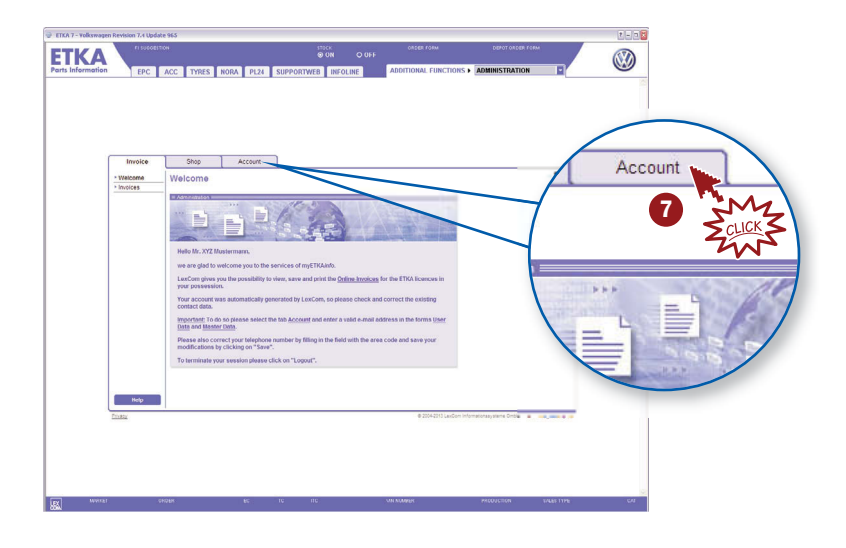

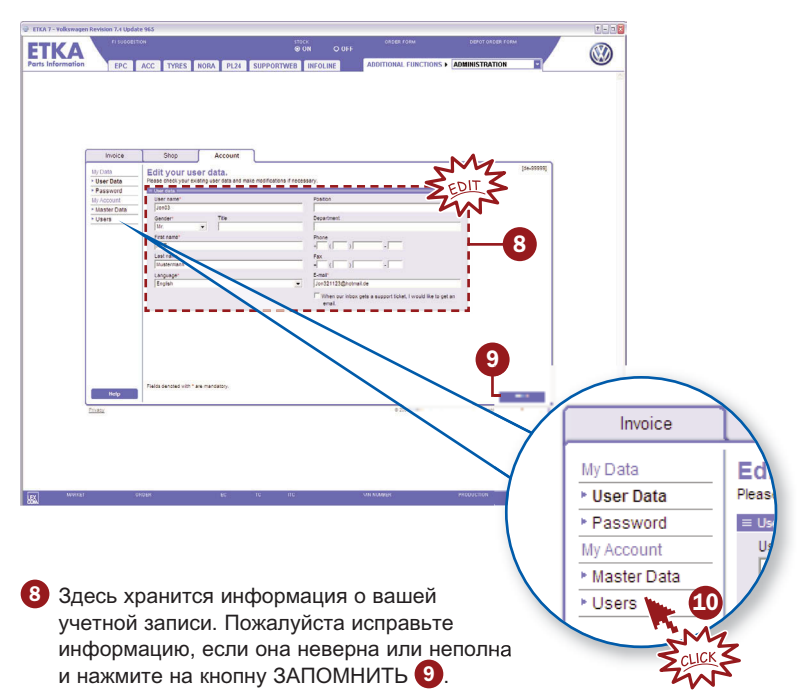

在这里你可以看到你的账号信息,请修改不正确和不完全的信息,然而按保 存键 9.

ここでは、あなたのアカウント情報を確認いただけます。誤りがある場合 や空欄がある場合は内容を修正して、保存ボタン 9 をクリックしてくだ さい。

Zde naleznete uložené informace k Vašemu účtu. Prosím opravte obsah v případě, že je nesprávný nebo neúplný a klikněte na ULOŽIT 9.

Your account information is stored here. Please correct any incorrect content or fill in any missing information and click SAVE 9.

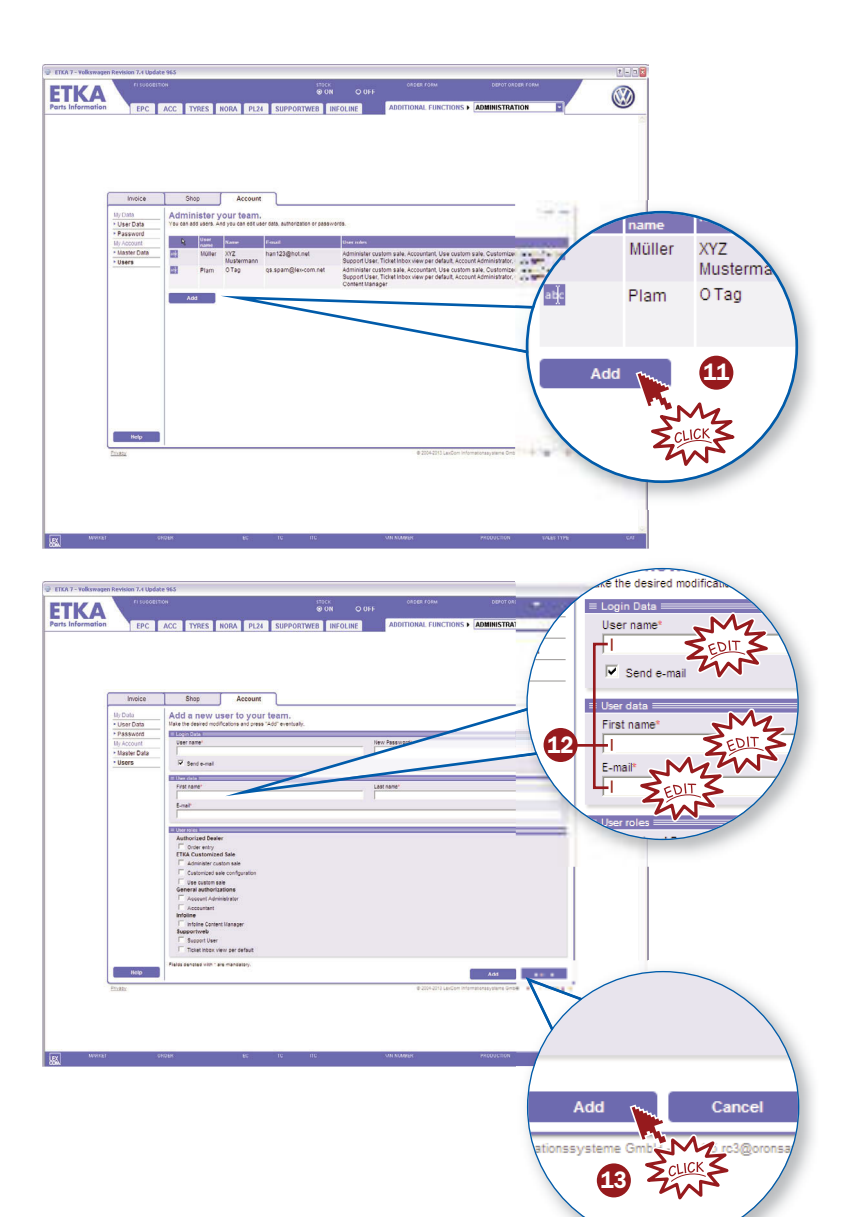

Новый пользователь автоматически получит новые данные для доступа, включая описание пользования, по электронной почте. Повторите шаги 1 – 1 для каждого ЕТКА в вашем представительстве.

新用户将通过电子邮件自动得到新的注册账号信息并附有使用说明. 对建立每一个ETKA代理使用用户,请重复步骤 44-43.

新しく登録されたユーザーは、電子メールでアクセス情報と取り扱いの説明を受けとります。あなたのサイトの ETKA ユーザーのディーラーごとにステップ 11-13 を繰り返してください。

Nový uživatel obdrží automaticky email s informacemi k novému přístupu včetně popisu, jak s ním zacházet. Opakujte kroky 🔟 – 🚯 pro každý přístup ETKA ve Vašem obchodním zastoupení.

The new user will be sent an e-mail automatically with the new access data including instructions on how to use them. Repeat Steps 🚺 – 🚯 for each ETKA installation at your dealership.

#### ETKA 7.4 Registrierung | 06.13 | 141.REG.MEI.89

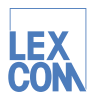

LexCom Informationssysteme GmbH Rüdesheimer Straße 23 · 80686 München · Germany service@lexcom.de